Ekki er ætlast til að læknisfræðileg greining sem nemandi var skráður með, en er ekki lengur í gildi sé eytt. Ef greining er ekki lengur í gildi er hægt að ógilda hana í Ískrá á eftirfarandi hátt:

- Tvísmellt er í línu nemendans undir L til að opna gluggann ,Greining' (mynd 1).
- Tvísmellt er í línu þeirrar greiningar sem á að ógilda undir "Ó" sem er aftast í greiningarglugganum (mynd 2).
- Þá kemur X í dálkinn sem merkir að greiningin er ógild.
- Að lokum er smellt á ,Loka glugga'.

Athugið að ef röng greining var skráð eða greining skráð á rangan nemanda þarf að taka þær greiningar út og þá þarf að senda póst á <u>iskra@hg.is</u> (landsbyggð) eða verkbeiðni (HH notendur)

| Z | Bek         | :kjarskrá                              |                      |           |           |       |                |                    |                  |                 |                   |                         |     |        | 23 |
|---|-------------|----------------------------------------|----------------------|-----------|-----------|-------|----------------|--------------------|------------------|-----------------|-------------------|-------------------------|-----|--------|----|
| ł | Bekkjarskrá |                                        |                      |           |           |       |                |                    |                  |                 |                   |                         |     |        |    |
|   | Um<br>Kri   | sjónarkennari<br>istín Valdimarsdóttir | Nafn bekkj<br>8 - KV | jar Fj.   | 7 Fra     | eðsla | <u>a Eyðub</u> | löð ★ <u>Athug</u> | asemdir <b>*</b> | Fjöldi<br>Óklár | i sams<br>raðir s | skipta;<br>amskiptaseðl | ar; | 0<br>0 |    |
|   | #           | Nafn                                   | Athugasemdir         | Samskipti | Líkamsmat | L     | Ónæmi          | Lífsstílsmat       | Hæð/þyngd        | LÞS             | Sjón              | Bólus.staða             | Lyf | Ókl.   | ^  |
|   | 1           | Grimmhildur Jóns                       |                      | 0         |           |       | 15.03.2016     |                    |                  |                 |                   | Fulln.                  |     | 0      |    |
|   | 2           | Ísjóna Gunnudóttir                     |                      | 0         |           | Х     | 23.09.2016     |                    |                  | 22.9            | Α                 | Fulln.                  |     | 0      |    |
|   | 3           | Kolgrímur Karlsson                     |                      | 0         |           |       | 29.11.2016     |                    |                  | 0.0             |                   |                         |     | 0      |    |
|   | 4           | Lína langsokkur                        |                      | 0         |           |       | 16.11.2016     |                    |                  |                 |                   | Fulln.                  |     | 0      |    |

**Mynd 1:** Til að ógila greiningu sem Ísjóna var með og er ekki lengur í gildi en tvísmellt í línuna hennar undir L

| Greining         |          |                    |               |           |    | 83 |
|------------------|----------|--------------------|---------------|-----------|----|----|
| Greining         |          |                    |               |           |    |    |
| Nemandi          |          |                    |               |           |    |    |
| Ísjóna Gun       | nudóttir | Bæta inn greiningu |               |           |    |    |
| Greining         |          |                    |               |           |    |    |
| Færsla           | Greining | Læknir             | Upplýsingar   | Bréf dags | Ó, | ~  |
| 01.09.2017       | Offita   |                    | Vaxtalínuriti |           | Х  |    |
|                  |          |                    |               |           |    |    |
|                  |          |                    |               |           |    |    |
|                  |          |                    |               |           |    |    |
|                  |          |                    |               |           |    |    |
|                  | 1        | 1                  |               |           |    |    |
| <u>Samskipti</u> |          | Loka glugga        |               |           |    |    |

**Mynd 2:** Til að ógilda offitugreiningu sem Ísjóna var með og á ekki lengur við er tvísmellt undir Ó við greininguna. Þá birtist X í gluggann sem gefur til kynna að greiningin sé ógild. Að lokum er glugga lokað..